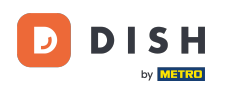

Bienvenido a tu panel de control de DISH. En este tutorial, te mostramos cómo gestionar tus pedidos sin usar la terminal.

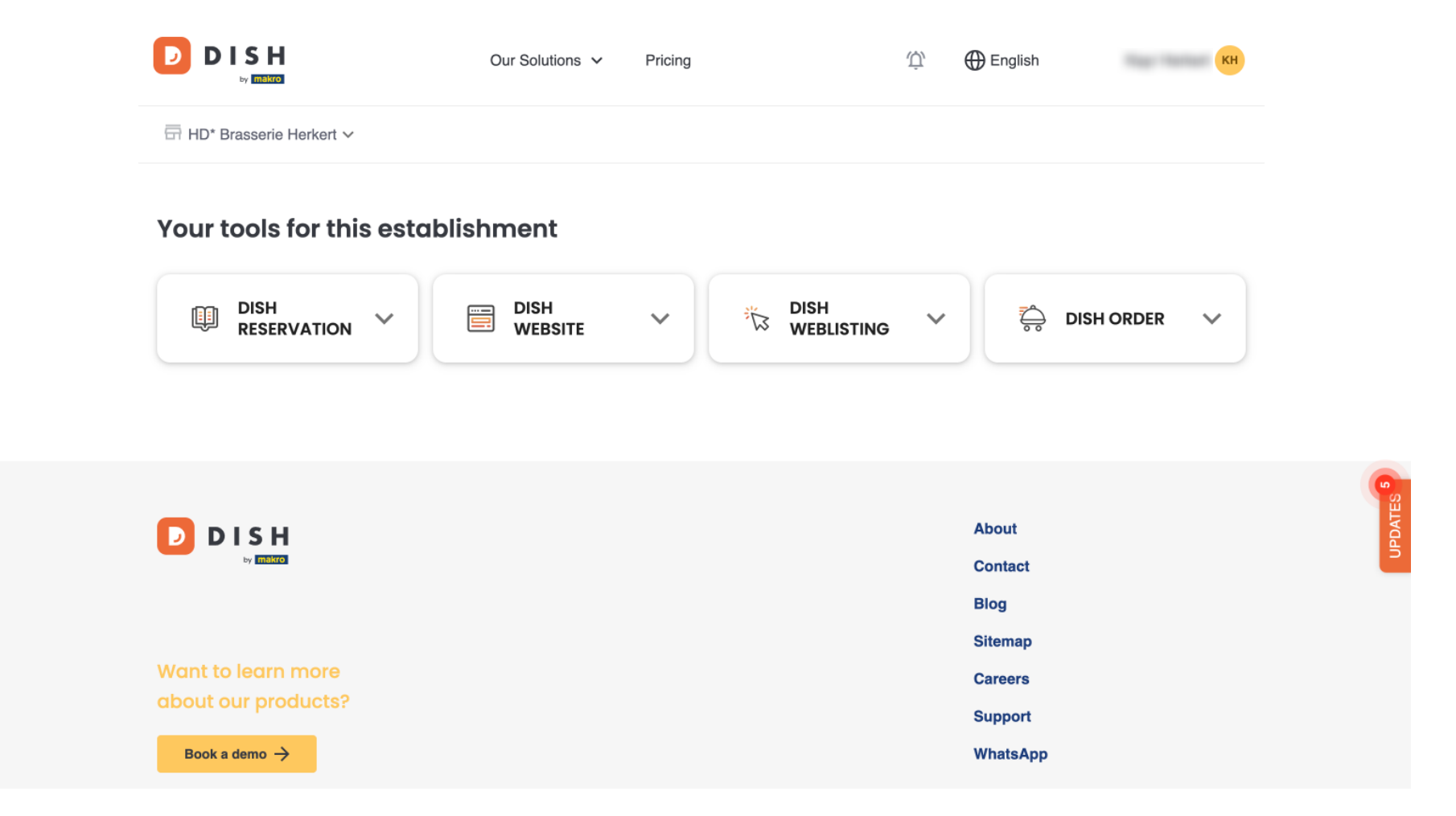

Una vez que haya iniciado sesión en su cuenta DISH, seleccione Pedido DISH .

D

|                                        | Our Solutions v | Pricing     | ΰ,       | 🕀 English          | КН      |                                                                                                    |
|----------------------------------------|-----------------|-------------|----------|--------------------|---------|----------------------------------------------------------------------------------------------------|
| ☐ HD* Brasserie Herkert ✓              |                 |             |          |                    |         |                                                                                                    |
| Your tools for this establis           | hment           |             |          |                    |         |                                                                                                    |
|                                        | DISH<br>WEBSITE | V DISH WEBL | ISTING 💙 | Ö DISH             | order 🗸 |                                                                                                    |
|                                        |                 |             |          |                    |         | Le constante de la constante de la constante de la constante de la constante de la constante de la constante de |
|                                        |                 |             |          | About<br>Contact   |         | UPDATE                                                                                                    |
|                                        |                 |             |          | Blog<br>Sitemap    |         |                                                                                                    |
| Want to learn more about our products? |                 |             |          | Careers<br>Support |         |                                                                                                    |
| Book a demo 🔶                          |                 |             |          | WhatsApp           |         |                                                                                                    |

DISH Pedidos - ¿Cómo gestiono mis pedidos sin utilizar la terminal de pedidos?

Luego haga clic en Abrir herramienta para acceder a su panel de pedidos de DISH.

| HD* Brasserie Herkert ✓          Your tools for this establishment         Image: Dish reservation         Image: Dish reservation         I |                           | Our Solutions 🗸 Pricing       | Ф́ 🕀 English КН         |
|----------------------------------------------------------------------------------------------------|---------------------------|-------------------------------|-------------------------|
| Vour tools for this establishment     Image: Dish reservation     Image: Dish reservation   <                                                                                        | 📅 HD* Brasserie Herkert 🛩 |                               |                         |
| DISH   RESERVATION     Image: Dish website     Image: Dish website <td>Your tools for this estal</td> <td>olishment</td> <td></td>                                                                                                    | Your tools for this estal | olishment                     |                         |
| Open Tool         About         Contact         Blog         Sitemap         Xant to learn more         Careers                                                                                                    | DISH<br>RESERVATION       | DISH<br>WEBSITE V ISH<br>WEBL | ISTING 💙 🚔 DISH ORDER 🔨 |
| About<br>Contact<br>Blog<br>Sitemap<br>Vant to learn more                                                                                                    |                           |                               | Open Tool               |
| About<br>Contact<br>Blog<br>Sitemap<br>Xant to learn more                                                                                                    |                           |                               |                         |
| About<br>Contact<br>Blog<br>Sitemap<br>Vant to learn more                                                                                                    |                           |                               |                         |
| Contact       Blog       Sitemap       Vant to learn more     Careers                                                                                                    |                           |                               | About                   |
| Nant to learn more Careers                                                                                                    | by makro                  |                               | Contact                 |
| Sitemap       Want to learn more     Careers                                                                                                    |                           |                               | Blog                    |
| Want to learn more Careers                                                                                                    |                           |                               | Sitemap                 |
|                                                                                                    | Want to learn more        |                               | Careers                 |

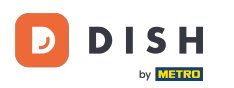

## i

## Ahora estás en el panel de pedidos de DISH.

| 🖹 Dashboard         |   |                          |                             |                           |                  |
|---------------------|---|--------------------------|-----------------------------|---------------------------|------------------|
| 🕐 DASHBOARD         |   |                          |                             |                           |                  |
| 🖶 RESTAURANT        | < | Orders                   |                             |                           |                  |
|                     | < |                          |                             |                           |                  |
| Lш SELL             | < | Total orders             | Accepted orders             | Pefused orders            | Completed orders |
| 🗠 MARKETING         | < | 0                        | 0                           | 0                         | 0                |
| LUSERS              | < |                          |                             |                           |                  |
| LOCALIZATION        | < |                          | Ð                           |                           | D                |
| 🗲 TOOLS             | < | Orders with cash payment | Orders with payment by card | Orders via online payment | Pick-up orders   |
| /ersion : 1.85.0-p2 |   | 0                        | 0                           | 0                         | 0                |
|                     |   |                          |                             |                           | DATES            |
|                     |   |                          | D                           |                           | B                |
|                     |   | Deliveries               | Average shopping cart size  |                           |                  |
|                     |   | 0                        | 0 items                     |                           |                  |
|                     |   |                          |                             |                           |                  |
| ?                   |   |                          |                             |                           |                  |

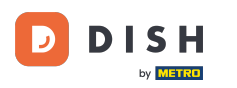

## Para acceder ahora a tus pedidos ve a VENTAS.

ð Dashboard Ξ Ω 🛗 February 19, 2021 - May 28, 2024 🝷 DASHBOARD 🖃 RESTAURANT Orders A E.  $\mathbf{H}$ 네 SALES Total orders Refused orders Completed orders Accepted orders MARKETING 0 0 0 0 USERS LOCALISATION Orders with cash payment Orders with payment by c... Orders via online payment Pick-up orders 🔑 TOOLS 0 0 0 0 A •• Deliveries Average shopping cart size 0 0 items

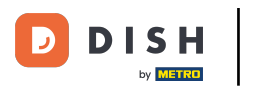

## • Y haga clic en Pedidos .

| 🖻 Dashboard                                        |                          |                                    |                           | = 0              |  |  |
|----------------------------------------------------|--------------------------|------------------------------------|---------------------------|------------------|--|--|
| 🗘 DASHBOARD                                        |                          |                                    |                           |                  |  |  |
| 🖶 RESTAURANT 🛛 <                                   | Orders                   |                                    |                           |                  |  |  |
| Image: Market Sales     V                          | D                        | D                                  | ٥                         |                  |  |  |
| Orders<br>Delivery                                 | Total orders             | Accepted orders                    | Refused orders<br>O       | Completed orders |  |  |
| MARKETING <                                        |                          | B                                  | <b>(</b>                  |                  |  |  |
| USERS <                                            | Orders with cash payment | Orders with payment by c<br>O      | Orders via online payment | Pick-up orders   |  |  |
| الله F TOOLS ۲ ۲ ۲ ۲ ۲ ۲ ۲ ۲ ۲ ۲ ۲ ۲ ۲ ۲ ۲ ۲ ۲ ۲ ۲ |                          |                                    |                           | UPDATE           |  |  |
|                                                    | Deliveries               | Average shopping cart size O items |                           |                  |  |  |
| ?                                                  |                          |                                    |                           |                  |  |  |

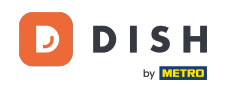

Tendrás una vista general de todos tus pedidos. Nota: Si quieres saber cómo gestionar tus pedidos, consulta los siguientes artículos: Cómo gestionar tus pedidos y Cómo cancelar un pedido con justificación en el Panel de administración.

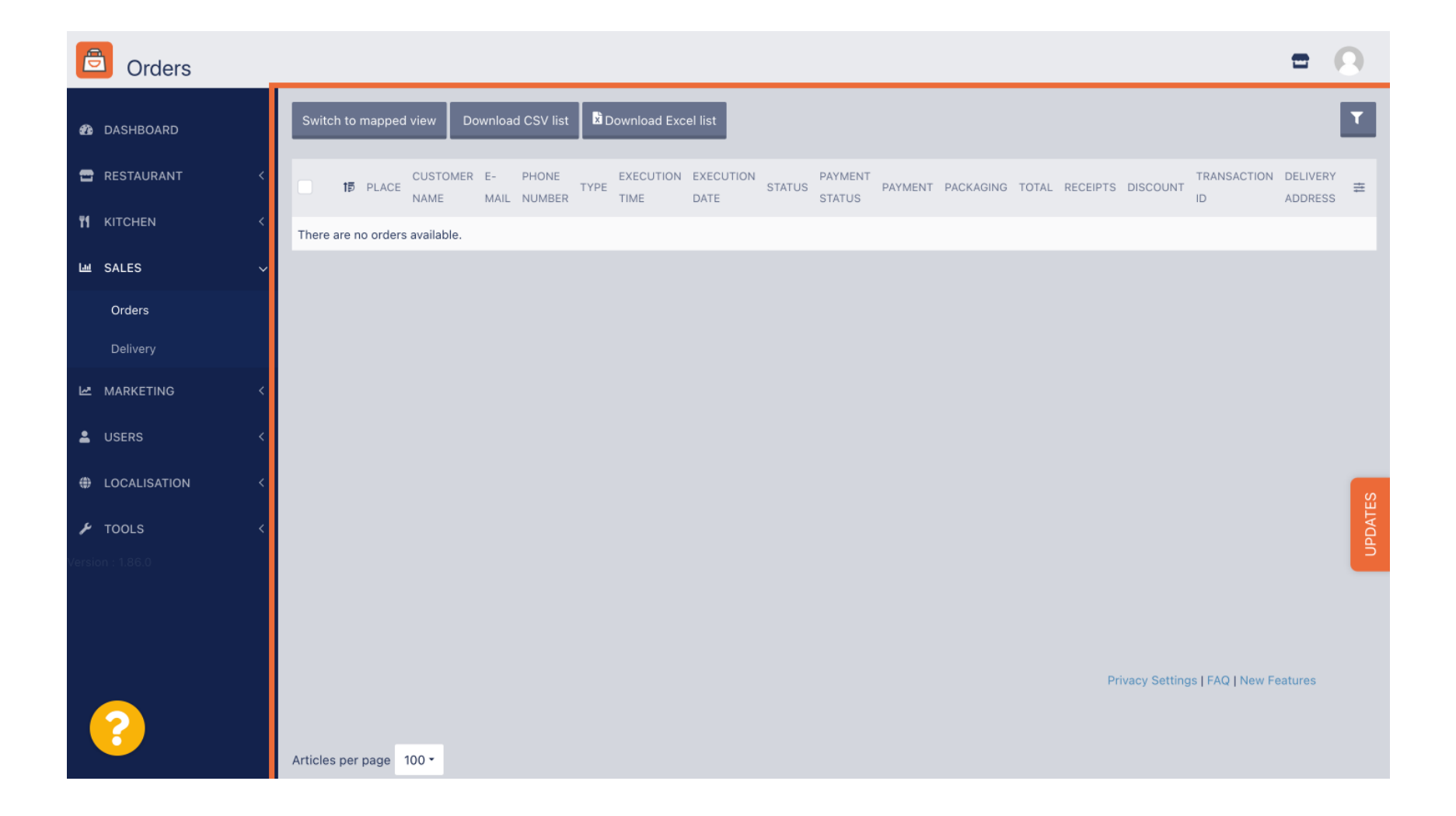

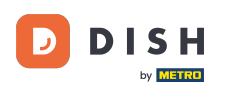

Listo. Completaste el tutorial y ahora sabes cómo gestionar tus pedidos sin usar la terminal.

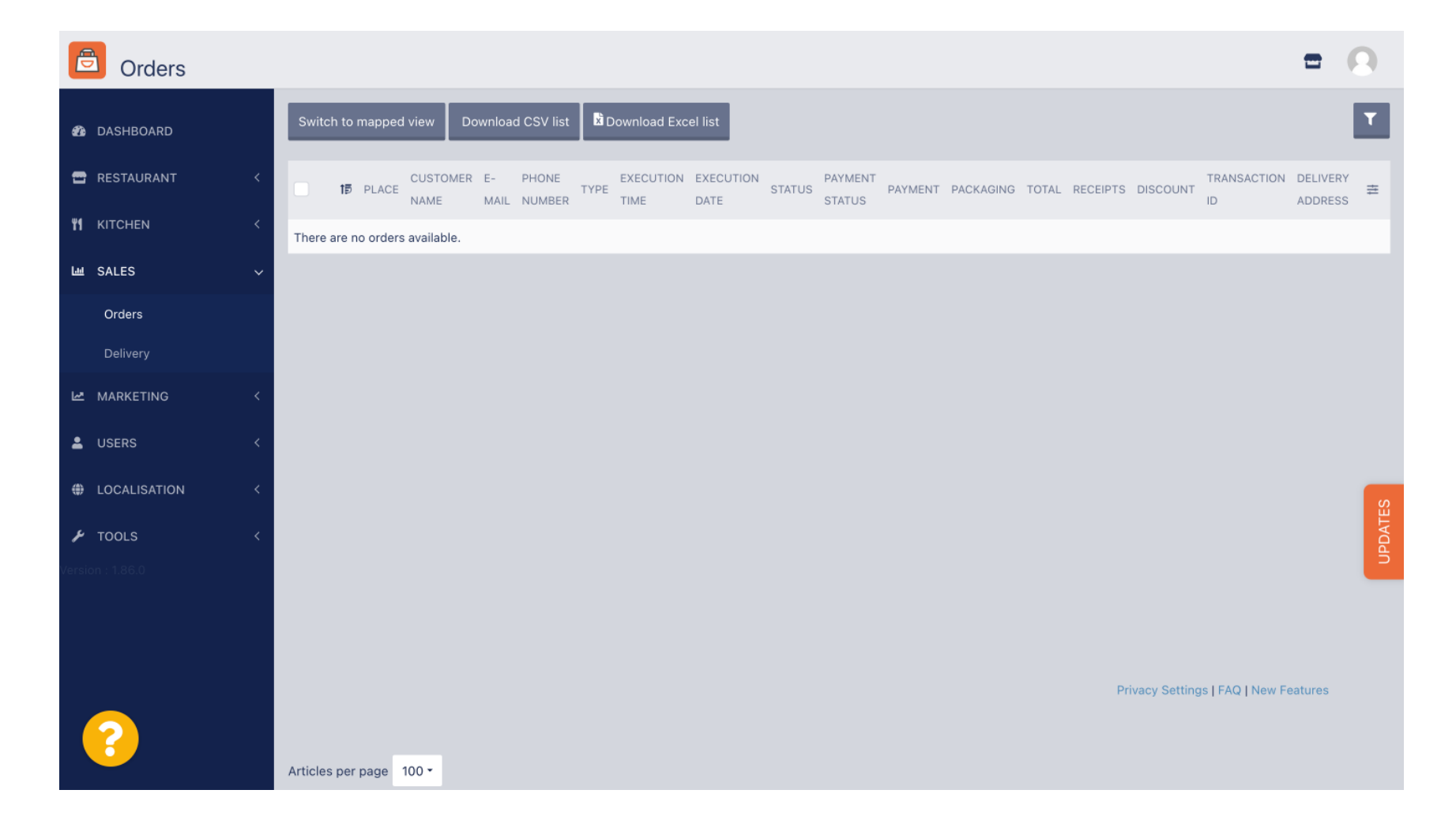

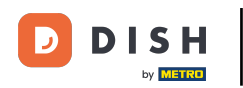

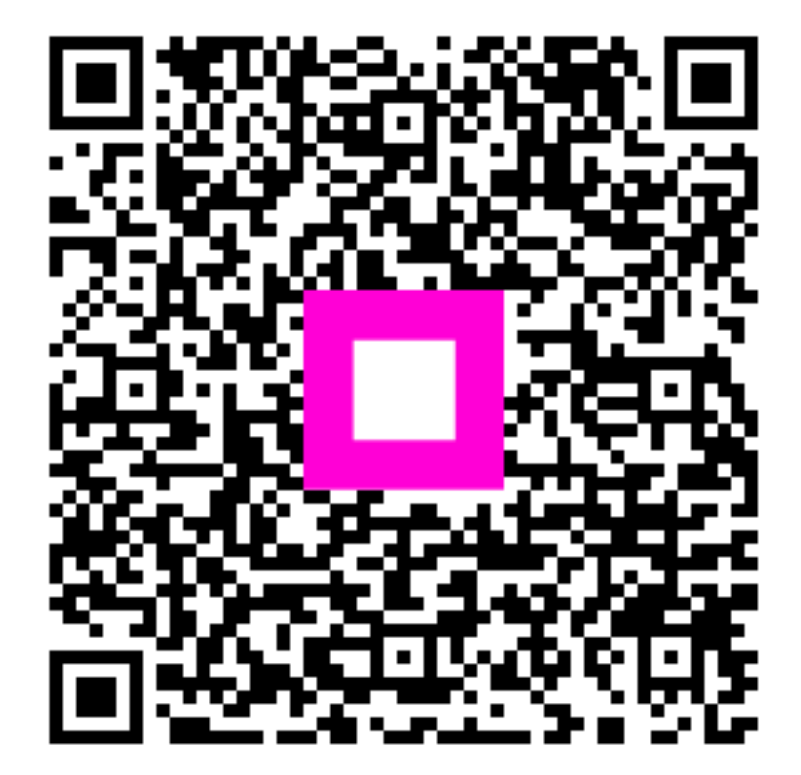

Escanee para ir al reproductor interactivo